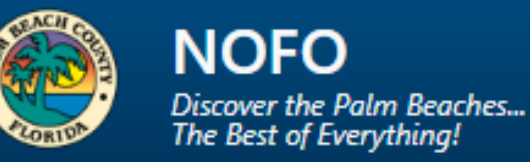

# Palm Beach County: Housing NOFO Application

# **User Manual**

Prepared By: Palm Beach County Information System Services Updated as of May 2025

# Table of Contents

| Access and Login                                      | 3 |
|-------------------------------------------------------|---|
| Register                                              | 3 |
| Dashboard                                             | 4 |
| Proposal                                              | 4 |
| Eligibility Tab                                       | 5 |
| Application Tab                                       | 5 |
| Proposal Tab                                          | 7 |
| Acknowledgement Tab                                   | 7 |
| Sample 2025 Fair Market Rental Rate based on Zipcodes | 9 |
| Sample Preview Proposal PDF Copy                      |   |
| Sample email below                                    |   |

## Access and Login

From an Internet browser window, go to <u>https://pbc.gov/nofo</u> to access **the Palm Beach County – Housing NOFO Application**.

- 1. Click in the User Name field and enter your SIM User Name.
- 2. Click in the Password field and enter your SIM Password.
- 3. Click on the Login button.

| NOFO<br>Decore the Pain Resolve DB: nofo_qa                         | よ Register as Agency |
|---------------------------------------------------------------------|----------------------|
| Login                                                               |                      |
| User Name<br>Enter your user name                                   |                      |
| Password:<br>Enter your password                                    |                      |
| NOPO - Secure I ty Enterstee Connect (S4)  © 2014 Pain Beach County | ←                    |

## Register

New users may register through the Register as Agency login page.

1. On the login page, click the **Register as Agency** tab.

| NOFO<br>Accesser de radio Resetura.<br>DB: nofo_qa |                                                  | Register as Agency |
|----------------------------------------------------|--------------------------------------------------|--------------------|
|                                                    | Login                                            |                    |
|                                                    | User Name<br>Enter your user name                |                    |
|                                                    | Password:                                        |                    |
|                                                    | Enter your password                              |                    |
|                                                    | ACPO - Secured by Entreprise Connect (IGA) Login |                    |
| © 2025 - Palm Beach County - Privacy               |                                                  |                    |

2. The **Palm Beach County – External User Registration** page will display. Complete all required fields before clicking the **"Save**" button.

| NOFO<br>Discover the Polm Beaches DB: no | bfo_qa                                                                                                    | +) Login |
|------------------------------------------|----------------------------------------------------------------------------------------------------|----------|
| Palm Beach County - Ex                   | ternal User Registration                                                                                                    |          |
|                                          | User IC: *   Frist Name: *   Last Name: *   Confrast Phone:   Password *     Confram Password*     Image: Image: Imag |          |
| © 20                                     | 125 - Palm Beach County - <u>Privacy</u>                                                                                                    |          |

**Note:** If the user does not want to register, click either the **Login** tab at the top right corner or click the "**Close**" button.

## Dashboard

The **Dashboard** page will display once the user has logged in. From here, the user can access application(s) in the **Dashboard's** table and **Create a New Proposal**.

| Bicover the Patien Resches. DB: not |                                                                                      | 🕒 Yvette Acevedo - |
|-------------------------------------|--------------------------------------------------------------------------------------|--------------------|
|                                     | Dashboard<br>Welcome, Yvette Acevedo                                                 |                    |
|                                     | Department of Housing &<br>Economic Development<br>Apply for Noto Contracts for Dep_ |                    |
|                                     | + Cruste New Proposal                                                                |                    |

## Proposal

In the Dashboard, Click on + Create New Proposal

## Eligibility Tab

1. The Eligibility Tab for the proposal displays. Answer the question and click on **Create Proposal.** 

| Discover the I | Desim Beaches_ DB: nofo_qa |                                                  |                       | Yvette Acevedo • |
|----------------|----------------------------|--------------------------------------------------|-----------------------|------------------|
|                |                            | 1                                                | ← Return To Dashboard |                  |
|                |                            | Eligibility General Info Proposal Acknowledgment |                       |                  |
|                |                            | Eligibility Questionnaire                        |                       |                  |
|                |                            | Attended Mandatory Pre-Proposal Conference       | ®Yes ◯No              |                  |
|                |                            |                                                  |                       |                  |
|                |                            |                                                  |                       |                  |
|                |                            |                                                  |                       |                  |
|                |                            |                                                  |                       |                  |
|                |                            |                                                  |                       |                  |
|                |                            |                                                  |                       |                  |
|                |                            |                                                  |                       |                  |
|                |                            |                                                  |                       |                  |
|                |                            |                                                  |                       |                  |
|                |                            |                                                  |                       |                  |
|                |                            |                                                  |                       |                  |
|                |                            |                                                  | → Create Proposal     |                  |
|                |                            |                                                  |                       |                  |

#### Application Tab

- 2. Enter the information for the fields marked with a red( \*) asterisk in the **Application** Tab. The information is from the original cover sheet.
- 3. Depending on the Project Type, the cover sheet changes. The proposal and Acknowledgement tabs remain the same for all the project types.
- 4. For this manual, I will be choosing the For Sale Project Type
- 5. When you enter the **Gross residential square footage of the project**, the following fields will auto-populate
  - a. Total Cost Per unit
  - b. Total Cost Per Residential Square Footage
  - c. HBLP Funding as Percentage of Total Development Cost
  - d. HBLP Funding Per County Assisted Unit

| NOFO<br>Decorer the Naim Reaches_<br>The Sets of EveryWays! DB: nofo_ | qa                                                                   |                                        |                        | Yvette Aceve |
|-----------------------------------------------------------------------|----------------------------------------------------------------------|----------------------------------------|------------------------|--------------|
|                                                                       |                                                                      |                                        | ← Return To Dashboard  |              |
|                                                                       | Eligibility Application Proposal Acknowledgment                      |                                        |                        |              |
|                                                                       | *Project Type:                                                       |                                        |                        |              |
|                                                                       | For-Sale                                                             | v                                      |                        |              |
|                                                                       | Project Location                                                     |                                        |                        |              |
|                                                                       | *Project Address:                                                    |                                        |                        |              |
|                                                                       | 3333 Forest Hill Boulevard                                           |                                        |                        |              |
|                                                                       | *Project City:                                                       | *Project State:                        | *Project Zipcode:      |              |
|                                                                       | West Palm Beach                                                      | FL                                     | 33406                  |              |
|                                                                       | * Total Development Cost:                                            | * Amount Requested from RFP HED.H      | BLP:                   |              |
|                                                                       | \$ 4,030,000.00                                                      | \$ 2,030,000.00                        |                        |              |
|                                                                       | * Total Number of Units:                                             | * Proposed Number of County-Assiste    | nd Units:              |              |
|                                                                       | 350                                                                  | 150                                    |                        |              |
|                                                                       | * Gross residential square footage of project:                       |                                        |                        |              |
|                                                                       | 2500                                                                 |                                        |                        |              |
|                                                                       | Total Cost Per Unit:                                                 | Total Cost Per Residential Square Foot | lage:                  |              |
|                                                                       | 3 11,514.29<br>URL B for all and B sectors of Table Development Cast | S 1,012.00                             |                        |              |
|                                                                       | HBLP Funding as Percentage of Total Development Cost:                | HBLP Funding Per County Assisted Un    | MT:                    |              |
|                                                                       | * Contact Person/Titler                                              | *Contact Email:                        | *Contact Phone         |              |
|                                                                       | William Green                                                        | pwilliam@pbcgov.org                    | (561) 868-4300         |              |
|                                                                       | ← Go Back                                                            |                                        | Save → Save & Continue |              |
|                                                                       |                                                                      |                                        |                        |              |
|                                                                       | © 2025 - Palm Beach County - <u>Privacy</u>                          |                                        |                        |              |
|                                                                       |                                                                      |                                        |                        |              |

Click on Save to save the data in the form if all the data has not been entered.

Click on **Save & Continue** if all the data is entered.

### **Proposal Tab**

6. The Proposal Tab displays

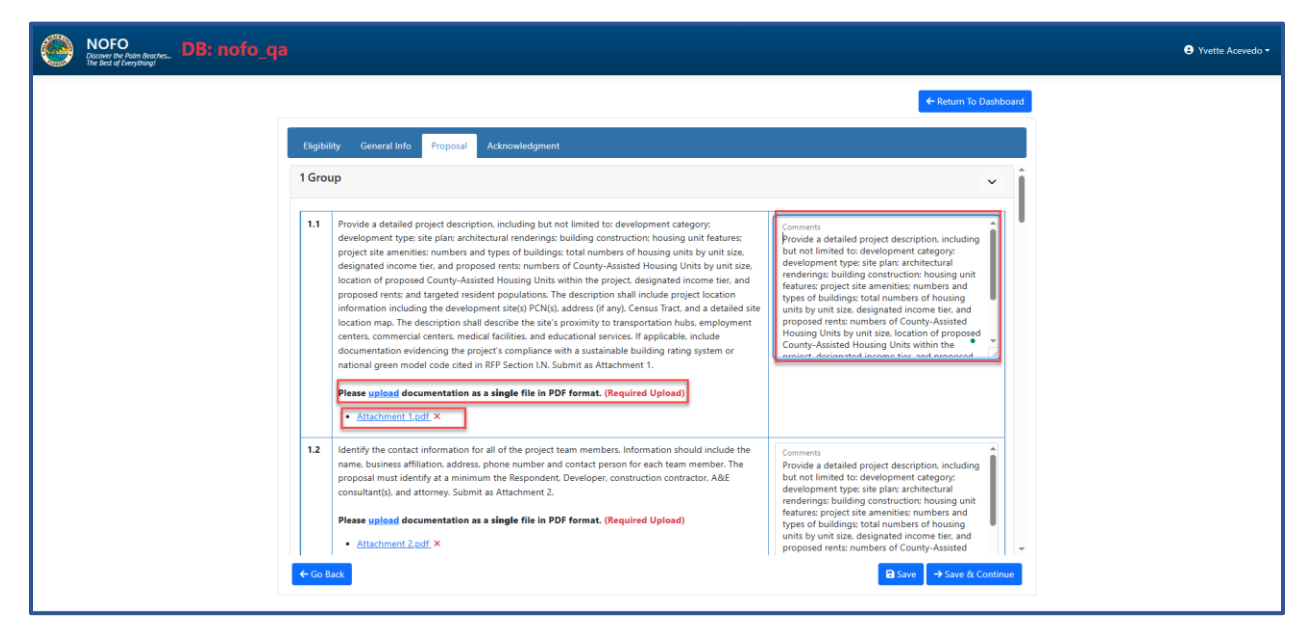

Enter the comments in the **Comment Box** and upload the required documents as requested in the proposal.

Click on Save & Continue

#### Acknowledgment Tab

- 7. The Acknowledgement Tab displays. Read and check each checkbox. Click on the link to see a copy of the 2025 Fair Market Rent Rate,
- 8. Sign the application and add your title.

| NOFO<br>Decover the Palan Reaches DB: nofo_q | a                                                                                     |                                                   |                                                                     | e Yvette Acevedo - |
|----------------------------------------------|---------------------------------------------------------------------------------------|---------------------------------------------------|---------------------------------------------------------------------|--------------------|
|                                              |                                                                                       |                                                   | ← Return To Dashboard                                               |                    |
|                                              | Eligibility Application Proposal Acknowle                                             | dgment                                            | 1                                                                   |                    |
|                                              | Acknowledgements                                                                      |                                                   |                                                                     |                    |
|                                              | Please read carefully. The Board of County Commissio                                  | ners (BCC) may consider the following factors as  | part of the approval process for submitted RFP's:                   |                    |
|                                              | Fair Market Rents (FMR): Proposed rental ra<br>located. Link to FL HUD Metro FMR Area | tes in comparison to HUD Fair Market Rent (FMR    | for the applicable unit size based on the zip code where project is |                    |
|                                              | Demonstrated Community Impact: Proposa<br>persons at-risk of homelessness.            | Is that include measurable benefits to underserv  | d populations, including but not limited to the homeless and        |                    |
|                                              | Sustainability and Long-Term Viability: Pro                                           | ects that provide clear plans for long-term finan | ial and operational sustainability.                                 |                    |
|                                              | Other County Funding: Total amount of fund                                            | ling from all County sources committed to the p   | oject.                                                              |                    |
|                                              | Development Unit Costs: Total Development                                             | Cost and construction cost on per unit and per    | quare foot bases.                                                   |                    |
|                                              | By signing and dating below, you acknowledge that you                                 | have read and understood the above.               |                                                                     |                    |
|                                              | *Signature:                                                                           | *Title:                                           | "Date:                                                              |                    |
|                                              | David Green                                                                           | Manager                                           | 6/16/2025 12:12:27 PM                                               |                    |
|                                              |                                                                                       |                                                   |                                                                     |                    |
|                                              |                                                                                       |                                                   |                                                                     |                    |
|                                              | ← Go Back                                                                             | 🖶 Preview Proposal 🗸 Sub                          | mit Proposal                                                        |                    |
|                                              |                                                                                       |                                                   |                                                                     |                    |

| ample 2025 Fai | r Market Re                                                                                    | ntal R                                                               | ate b                                                          | ased or                                                                                | n Zipco                                                                                | des                                                                                       |                                                                       |                                                                |
|----------------|------------------------------------------------------------------------------------------------|----------------------------------------------------------------------|----------------------------------------------------------------|----------------------------------------------------------------------------------------|----------------------------------------------------------------------------------------|-------------------------------------------------------------------------------------------|-----------------------------------------------------------------------|----------------------------------------------------------------|
|                | HOUSER WES                                                                                     | T PALM                                                               | 1 BEACI<br>MALL A                                              | h-Boca R<br>rea FY 20                                                                  | aton, FL<br>025 Fair                                                                   | . HUD Met<br>Market R                                                                     | ro FMR A                                                              | REA                                                            |
|                |                                                                                                |                                                                      |                                                                |                                                                                        |                                                                                        |                                                                                           |                                                                       |                                                                |
|                |                                                                                                |                                                                      |                                                                |                                                                                        |                                                                                        |                                                                                           |                                                                       |                                                                |
|                | All Housing Choice Vo<br>by ZIP codes.                                                         | oucher program                                                       | ns operated ir                                                 | n the West Palm Be                                                                     | each-Boca Raton, f                                                                     | L HUD Metro FMR A                                                                         | rea will use Small Ar                                                 | ea FMRs as defined                                             |
|                | For FMR information                                                                            | for other prog                                                       | rams, please (                                                 | click <u>here.</u>                                                                     |                                                                                        |                                                                                           |                                                                       |                                                                |
|                | Palm Beach County, F<br>County, FL. All inform                                                 | L is part of th                                                      | e West Palm I<br>plies to the er                               | Beach-Boca Raton,<br>ntirety of the West                                               | FL HUD Metro FM<br>Palm Beach-Boca                                                     | R Area, which consist<br>Raton, FL HUD Metro                                              | ts of the following co<br>FMR Area.                                   | ounties: Palm Beach                                            |
|                | In metropolitan areas<br>tenants with greater<br>multiple payment sta<br>Lastly, HUD hopes tha | s, HUD defines<br>ability to move<br>ndards within<br>at setting FMR | Small Areas<br>into "Opport<br>a metropolita<br>s for each ZIF | using ZIP Codes w<br>tunity Neighborhoo<br>n area, and they a<br>P code will reduce of | ithin the metropoli<br>ds" with jobs, pub<br>re likely to reduce<br>overpayment in lov | itan area. Using ZIP<br>lic transportation, an<br>need for extensive n<br>ver-rent areas. | codes as the basis fo<br>Id good schools. The<br>narket area rent rea | or FMRs provides<br>y also provide for<br>sonableness studies. |
|                | NOTE: ZIP Code area<br>county, and in some l<br>area, or cover parts o                         | s are defined<br>limited instand<br>of one or more                   | by the postal<br>es, state lines<br>nonmetropol                | service to facilitate<br>s. Consequently, Z<br>litan counties and p                    | e the efficient deliv<br>IP codes which cro<br>part of a metropoli                     | ery of mail. Because<br>ss county lines may<br>tan area.                                  | of this, ZIP code an<br>lie within more than                          | eas may cross city,<br>one metropolitan                        |
|                |                                                                                                | West Palm                                                            | Beach-Boca                                                     | a Raton, FL HUD                                                                        | Metro FMR Area                                                                         | Small Area FMRs B                                                                         | y Unit Bedrooms                                                       |                                                                |
|                |                                                                                                | ZIP Code                                                             | Efficiency                                                     | One-Bedroom                                                                            | Two-Bedroom                                                                            | Three-Bedroom                                                                             | Four-Bedroom                                                          |                                                                |
|                |                                                                                                | <u>33401</u>                                                         | \$1,590                                                        | \$1,770                                                                                | \$2,120                                                                                | \$2,770                                                                                   | \$3,310                                                               |                                                                |
|                |                                                                                                | <u>33402</u>                                                         | \$1,640                                                        | \$1,830                                                                                | \$2,190                                                                                | \$2,860                                                                                   | \$3,420                                                               |                                                                |
|                |                                                                                                | <u>33403</u>                                                         | \$1,340                                                        | \$1,500                                                                                | \$1,790                                                                                | \$2,340                                                                                   | \$2,800                                                               |                                                                |
|                |                                                                                                | <u>33404</u>                                                         | \$1,250                                                        | \$1,400                                                                                | \$1,670                                                                                | \$2,180                                                                                   | \$2,610                                                               |                                                                |
|                |                                                                                                | <u>33405</u>                                                         | \$1,330                                                        | \$1,480                                                                                | \$1,770                                                                                | \$2,310                                                                                   | \$2,760                                                               |                                                                |
|                |                                                                                                | <u>33406</u>                                                         | \$1,480                                                        | \$1,660                                                                                | \$1,980                                                                                | \$2,590                                                                                   | \$3,090                                                               |                                                                |
|                |                                                                                                | <u>33407</u>                                                         | \$1,490                                                        | \$1,670                                                                                | \$1,990                                                                                | \$2,600                                                                                   | \$3,110                                                               |                                                                |
|                |                                                                                                | <u>33408</u>                                                         | \$1,630                                                        | \$1,820                                                                                | \$2,170                                                                                | \$2,830                                                                                   | \$3,390                                                               |                                                                |
|                |                                                                                                | <u>33409</u>                                                         | \$1,580                                                        | \$1,770                                                                                | \$2,110                                                                                | \$2,760                                                                                   | \$3,290                                                               |                                                                |
|                |                                                                                                | <u>33410</u>                                                         | \$1,990                                                        | \$2,220                                                                                | \$2,650                                                                                | \$3,460                                                                                   | \$4,140                                                               |                                                                |
|                |                                                                                                | <u>33411</u>                                                         | \$1,660                                                        | \$1,860                                                                                | \$2,220                                                                                | \$2,900                                                                                   | \$3,470                                                               |                                                                |
|                |                                                                                                | <u>33478</u>                                                         | \$1,760                                                        | \$1,920                                                                                | \$2,290                                                                                | \$3,060                                                                                   | \$3,550                                                               |                                                                |
|                |                                                                                                | <u>33480</u>                                                         | \$1,840                                                        | \$2,050                                                                                | \$2,450                                                                                | \$3,200                                                                                   | \$3,830                                                               |                                                                |
|                |                                                                                                | 33481                                                                | \$1,640                                                        | \$1,830                                                                                | \$2,190                                                                                | \$2,860                                                                                   | \$3,420                                                               |                                                                |
|                |                                                                                                | 33482                                                                | \$1,640                                                        | \$1,830                                                                                | \$2,190                                                                                | \$2,860                                                                                   | \$3,420                                                               |                                                                |
|                |                                                                                                | 33483                                                                | \$2,230                                                        | \$2,490                                                                                | \$2,980                                                                                | \$3,890                                                                                   | \$4,650                                                               |                                                                |
|                |                                                                                                | 33486                                                                | \$2,050                                                        | \$2,290                                                                                | \$2,740                                                                                | \$3,580                                                                                   | \$4,280                                                               |                                                                |
|                |                                                                                                | 33487                                                                | \$2,080                                                        | \$2,330                                                                                | \$2,780                                                                                | \$3,630                                                                                   | \$4,340                                                               |                                                                |
|                |                                                                                                | 33488                                                                | \$1,640                                                        | \$1,830                                                                                | \$2,190                                                                                | \$2,860                                                                                   | \$3,420                                                               |                                                                |
|                |                                                                                                | <u>33493</u>                                                         | \$1,060                                                        | \$1,180                                                                                | \$1,410                                                                                | \$1,840                                                                                   | \$2,200                                                               |                                                                |
|                |                                                                                                | 33496                                                                | \$2,310                                                        | \$2,580                                                                                | \$3,080                                                                                | \$4,020                                                                                   | \$4,810                                                               |                                                                |
|                |                                                                                                | 33497                                                                | \$1,640                                                        | \$1,830                                                                                | \$2,190                                                                                | \$2,860                                                                                   | \$3,420                                                               |                                                                |
|                |                                                                                                | 33498                                                                | \$2,460                                                        | \$2,740                                                                                | \$3,280                                                                                | \$4,280                                                                                   | \$5,120                                                               |                                                                |
|                | Permanent link to this<br><u>&amp;year=2025&amp;fmrtype</u>                                    | s page: <u>http://</u><br>==Final&select                             | /www.huduse<br>ion_type=cou                                    | r.gov/portal/datas<br>inty&fips=1209999                                                | ets/fmr/fmrs/FY20<br>9999                                                              | 25 code/2025summ                                                                          | ary.odn?                                                              |                                                                |
|                | Select another Fina                                                                            | al FY 2025 HU                                                        | D Metro FMR                                                    | Other HUD Metro                                                                        | o FMR Areas in th                                                                      | <b>ne Same MSA</b><br>Lauderdale-Pompano                                                  | Beach, FL:                                                            |                                                                |
|                | Fort Lauderdale, FL HU                                                                         | Metro FMR Are                                                        | ial 🗸                                                          | Select Metropolitan F                                                                  |                                                                                        |                                                                                           |                                                                       |                                                                |
|                | Press below to sale                                                                            | ct a different                                                       | county within                                                  | Selec                                                                                  | Press below to col                                                                     | a<br>ect a different state:                                                               |                                                                       |                                                                |
|                | same state (same                                                                               | primary state                                                        | for metropoli                                                  | tan                                                                                    | Select a new state                                                                     | ect a different state:                                                                    |                                                                       |                                                                |
|                | Alachua County, FL                                                                             | *                                                                    |                                                                |                                                                                        | Select a Final FY 2                                                                    | 2025 Metropolitan FM                                                                      | 1R Area:                                                              |                                                                |
|                | Baker County, FL<br>Bay County, FL<br>Bradford County, FL<br>Brevard County, FL                | Select a net                                                         | w county                                                       |                                                                                        | West Palm Beach-Boo<br>Select Metropolitan F                                           | ca Raton, FL HUD Metro F<br>MR Area                                                       | MR Area 🗸                                                             | )                                                              |
|                | HUD Home Page HU                                                                               | ) User Home                                                          | Data Sets Fa                                                   | <u>ir Market Rents S</u><br>(MTSP) Income                                              | ection 8 Income Li<br>Limits HUD LIHTO                                                 | mits   EMR/IL Summa                                                                       | ary System   Multifar                                                 | nily Tax Subsidy Proje                                         |
|                |                                                                                                | Prepare                                                              | d by the <u>Program</u>                                        | n Parameters and Rese                                                                  | arch Division, HUD. Tec                                                                | hnical problems or question                                                               | ons? <u>Contact Us</u> .                                              |                                                                |

- 9. Click on
- to review and print a copy of the pdf proposal if

necessary.

#### Sample Preview Proposal PDF Copy

(HED) NOFO-FY2026-00000

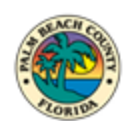

#### APPLICATION COVER SHEET

NOFO-FY2026-00000

Name of Project: Single Family Homes Project Developer/Applicant: David Green Project Type: For-Sale Project Location: 3333 Forest Hill Boulevard, West Palm Beach FL 33406 Total Development Cost: \$4,030,000.00 Amount Requested from RFP HED.HBLP: \$2,030,000.00 Total Number of Units: 350 Proposed Number of County-Assisted Units: 150 Gross residential square footage of project:: 2500 Total Cost Per Unit: \$11,514.29 Total Cost Per Residential Square Footage: \$1,612.00 HBLP Funding as Percentage of Total Development Cost: 50.37% HBLP Funding Per County Assisted Unit: \$13,533.33 Contact Person/Title: William Green Contact Phone Number: (561) 868-4300 Contact Email Address: pwilliam@pbcgov.org

| 1 Atta    | chments                                                                                                    |
|-----------|----------------------------------------------------------------------------------------------------|
| 1.1       | Provide a detailed project description, including but not limited to: development category; development type; site plan; architectural renderings; building construction; housing unit features; project site amenities; numbers and types of buildings; total numbers of housing units by unit size, square footage, bedroom and bathroom count, income tier and specific sales category as show in Exhibit B, designated income tier, numbers of County-Assisted Housing Units by unit size, location of proposed County-Assisted Housing Units within the project, and designated income tier. The description shall include project location information including the development site(s) PCN(s), address (if any), Census Tract, and a detailed site location map. The description shall describe the site's proximity to transportation hubs, employment centers, commercial centers, medical facilities, and educational services. Please indicate whether any housing units will be offered for pre-sale If applicable, include documentation evidencing the project's compliance with a sustainable building rating system or national green model code cited in RFP Section I.M. <b>Submit as Attachment 1.</b> Please upload_documentation as a single file in PDF format. (Required Upload) |
|           | Comments:<br>Identify the contact information for all of the project team members. Information should include the name,<br>business affiliation, address, phone number and contact person for each team member. The proposal must<br>identify at a minimum the Respondent, Developer, construction contractor, A&E consultant(s), and attorney.                                                                                                    |
| 1.2       | Identify the contact information for all of the project team members. Information should include the name,<br>business affiliation, address, phone number and contact person for each team member. The proposal must<br>identify at a minimum the Respondent, Developer, construction contractor, A&E consultant(s), and attorney.<br>Submit as Attachment 2.                                                                                                    |
|           | Please <u>upload</u> documentation as a single file in PDF format. (Required Upload)  Attachment 2.pdf                                                                                                    |
|           | Comments:<br>Identify the contact information for all of the project team members. Information should include the name,<br>business affiliation, address, phone number and contact person for each team member. The proposal must<br>identify at a minimum the Respondent, Developer, construction contractor, A&E consultant(s), and attorney.                                                                                                    |
| 1.3       | Provide an organizational chart that details the ownership structure of the project, including the membership of the Respondent and Developer. <b>Submit as Attachment 3.</b>                                                                                                    |
|           | Please upload documentation as a single file in PDF format. (Required Upload)                                                                                                    |
| David Gre | een 6/16/2025 1:11 PM, Page 2                                                                                                    |

#### (HED) NOFO-FY2026-00000

#### Attachment 3.pdf

#### Comments:

Identify the contact information for all of the project team members. Information should include the name, business affiliation, address, phone number and contact person for each team member. The proposal must identify at a minimum the Respondent, Developer, construction contractor, A&E consultant(s), and attorney.

#### 1.4

Describe the experience of the Respondent in undertaking similar activities, including details of the last three (3) projects of similar scope and magnitude to the project proposed by the Respondent. The proposal shall include documentation of any audit findings, punitive sanctions, or adverse designations to which the Developer or its ownership entities have been subject within the past three (3) years. If the project was funded in whole or in part by the Federal Government, State Government or local government, a letter from the appropriate government agency must be provided to confirm the project was completed satisfactory or if the project is still in process, that the work to date has been completed satisfactory to the governmental agency. In addition, the proposal shall include individual résumés that identify each of the proposed team members' experience in similar roles. Principal owners involved in housing projects must document compliance with housing agreements issued by the Federal Government, State of Florida, as well as counties and municipalities within the State. **Submit as Attachment 4.** 

Please upload documentation as a single file in PDF format. (Required Upload)

Attachment 4.pdf

#### Comments:

Identify the contact information for all of the project team members. Information should include the name, business affiliation, address, phone number and contact person for each team member. The proposal must identify at a minimum the Respondent, Developer, construction contractor, A&E consultant(s), and attorney.

1.5 Provide evidence of site control for the entire project site(s) in the form of a fully executed contract for purchase of the property(ies), option to purchase, recorded deed, or recorded certificate of title, an official document evidencing formal action or approval by the governing body or authorized official of a local government agency. Submit as Attachment 5.

Please upload documentation as a single file in PDF format. (Required Upload)

Attachment 5.pdf

#### Comments:

Identify the contact information for all of the project team members. Information should include the name, business affiliation, address, phone number and contact person for each team member. The proposal must identify at a minimum the Respondent, Developer, construction contractor, A&E consultant(s), and attorney.

David Green

6/16/2025 1:11 PM, Page 3

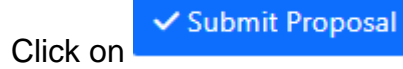

to submit the proposal.

10. If there is an error(s) on any of the tabs, an error message will display in red to let you know when the tab has the error. See image below

| NOFO<br>Discover the Palm Beaches DB | : nofc               | _qa                                                                                                    |                                                                                                    |                                                            | Error p -<br>There were<br>The fields in | Yvette Acevedo + errors : n Application Tab are |
|--------------------------------------|----------------------|----------------------------------------------------------------------------------------------------|----------------------------------------------------------------------------------------------------|------------------------------------------------------------|------------------------------------------|-------------------------------------------------|
|                                      |                      |                                                                                                    |                                                                                                    | ← Return To Dashboar                                       | required.                                |                                                 |
|                                      | Eligit               | ility Application Proposal Acknowled                                                                                                    | Igment                                                                                                    |                                                            |                                          |                                                 |
|                                      |                      | Fair Market Rents (FMR): Proposed rental rate<br>located. Link to FL HUD Metro FMR Area                                                                                                 | es in comparison to HUD Fair Market Rent (FMR) for the ap                                                                               | oplicable unit size based on the zip code where project is | •                                        |                                                 |
|                                      | ۵                    | Demonstrated Community Impact: Proposals<br>persons at-risk of homelessness.                                                                                                    | s that include measurable benefits to underserved populat                                                                               | ions, including but not limited to the homeless and        |                                          |                                                 |
|                                      |                      | Sustainability and Long-Term Viability: Proje                                                                                                    | ects that provide clear plans for long-term financial and op                                                                            | erational sustainability.                                  |                                          |                                                 |
|                                      |                      | Other County Funding: Total amount of funding                                                                                                    | ing from all County sources committed to the project.                                                                                   | ω <u>r</u>                                                 |                                          |                                                 |
|                                      |                      | Development Unit Costs: Total Development (                                                                                                    | Cost and construction cost on per unit and per square foo                                                                               | t bases.                                                   |                                          |                                                 |
|                                      | ۵                    | If you did not attend the workshop via Webex,<br>By checking this box, you are certifying the<br>Vou attended the workshop live via Webex<br>Vou have watched the full recording of the | you must view the full workshop recording to remain eligi<br>following:<br>c or<br>workshop in its entirety if you did not attend live. | ble.                                                       |                                          |                                                 |
|                                      | By signir            | ng and dating below, you acknowledge that you h                                                                                                    | have read and understood the above.                                                                                                    |                                                            |                                          |                                                 |
|                                      | •Signatur<br>Paulett | e:<br>te Green                                                                                                    | *Title:<br>Director                                                                                                    | *Date:<br>6/23/2025 10:04:28 AM                            | Ļ                                        |                                                 |
|                                      | ← Go                 | Back                                                                                                    | 🔒 Preview Proposal 🗸 🛩 Submit Propo                                                                                                    | sal                                                        |                                          |                                                 |

11. If there is no error, a pop-up window will display details about your submitted proposal.

|                    | Proposal Info       |
|--------------------|---------------------|
| Proposal #         | NOFO-2026-00001     |
| Applicant          | David Green         |
| Name of<br>Project | Single Family Homes |
|                    | ОК                  |

٦

F

Click on **OK** to return to the Dashboard to see the listing of your proposal.

| NOFO<br>Decover the Polyn Beaches.<br>The Best of Everything? DB: no | io_qa                                                                                                    | Yvette Acevedo - |
|----------------------------------------------------------------------|----------------------------------------------------------------------------------------------------|------------------|
|                                                                      | Dashboard<br>Welcome Yvette Acevedo                                                                                                    |                  |
|                                                                      | Department of Housing &<br>Economic Development<br>Apply for Noto Contracts for Dep.                                                                              |                  |
|                                                                      | Department of Housing & Economic Development                                                                                                    |                  |
|                                                                      | Proposit         NDF0-FY2026-00001         Name of Proposit         Single Family Homes           Sature         Submitted         Applicant:         David Green |                  |
|                                                                      |                                                                                                    |                  |

After the proposal is submitted, an email will be sent to the submitter confirming the successful submission of the proposal. The email will contain the proposal number, the date and time it was submitted, and a link to the portal to check the status at any time.

## Sample email below

| 🚳 🚼 🏷 💍 🕆 🧅 👻 (QA) NOFO - Proposal# NOFO-2026-00001 - Proposal submitted - Message (HTML)                                                                                                    | 𝒫 Search                                                                                                    | - 0 |  |  |
|----------------------------------------------------------------------------------------------------|----------------------------------------------------------------------------------------------------|-----|--|--|
| File Message Help Foxit PDF                                                                                                    |                                                                                                    |     |  |  |
| Solution         Image: Solution of the solution of the solut | Series         Mark         Categories         Prind         Prind |     |  |  |
| unify 2 · A * * *                                                                                                    |                                                                                                    |     |  |  |
| [QA] NOFO - Proposal# NOFO-2026-00001 - Proposal submitted<br>(Q) < 7 Reply (%) Reply All → forward<br>to @ Finness Williams M.<br>(D) There are problems with hose this sersage is displayed, dick here to were it in a web browset.<br>(D) There are problems with hose this sersage is displayed, dick here to were it in a web browset.                                                                                                    |                                                                                                    |     |  |  |
| NOFO Portal Application                                                                                                    |                                                                                                    |     |  |  |
| Dear Yvette Acevedo,<br>Thank you for your interest in HED's NOFO for FY 2026.<br>Your Proposal has been successfully submitted.<br>Here are the details of your proposal:<br>• Proposal Number #: NOFO-2026-00001<br>• Date 6/16/2025 1:51 PM<br>To view your submission at any time, please click the link below:<br><u>NOFO portel</u><br>Thank you once again for choosing us.                                                                                                    |                                                                                                    |     |  |  |